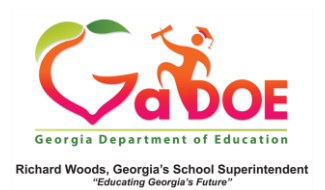

## **EOC/EOG Section**

EOC/EOG Section – Domain Displays in SLDS

 Click a Class Section, Attendance Category, or EOC/EOG data point to produce a list of students in that particular category.

| Assessment - MilestonesEOG - ELA - Beginning Learner |                                                                           |                                                                                                    |                                                                                                    |                                                                                                    |                                                                                                    |             |                                                                                                    |                                                          |                                                                              |                                         |                                    |                |                 |                 |  |
|------------------------------------------------------|---------------------------------------------------------------------------|----------------------------------------------------------------------------------------------------|----------------------------------------------------------------------------------------------------|----------------------------------------------------------------------------------------------------|----------------------------------------------------------------------------------------------------|-------------|----------------------------------------------------------------------------------------------------|----------------------------------------------------------|------------------------------------------------------------------------------|-----------------------------------------|------------------------------------|----------------|-----------------|-----------------|--|
| CRCT/EDCT/GH                                         | A<br>ALTA<br>SOT/GHSWT<br>GROSA<br>SIDS Nor-A<br>SIDS Nor-A<br>SIDS Nor-A | 2106A Laperd<br>COESS Laperd<br>COESS Laperd<br>(BOWT Laperd<br>RCTM Laperd<br>adenic Laperd<br>adenic Laperd<br>adenic Laperd<br>REDG Laperd<br>Pre-K Laperd | 1 - Decov Dec<br>1 - Entering<br>1 - Die Nut M<br>- Below Profie<br>- Nut Yet Asse<br>- Nut Yet Asse<br>- Segmeng La<br>1 - Nut Yet | alc de la composition de la composition de la<br>Composition de la composition de la composition de la composition de la composition de la composition de la composition de la composition de la composition de la composition de la composition de la composition de la composition de la c | 2 - Banc     8 - P       3 - Sayreing     1 - Sa       1 - Honoregy     3 - Banc       2 - Honoregy     3 - Banc       2 - Honoregy     3 - Banc       2 - Honoregy     3 - Banc       2 - Honoregy     3 - Banc       2 - Honoregy     4 - P       3 - Honoregy     4 - P       3 - Honoregy     4 - P       3 - Honoregy     4 - P       3 - Honoregy     4 - P       3 - Honoregy     4 - P       3 - Honoregy     4 - P       3 - Honoregy     4 - P |             | Profesent Developing Developing Developing Developing Developing developing developing developing developing developing | 4 - A<br>4 - A<br>1 - D<br>1 - D<br>2 - B<br>4 - Destrop | dranced<br>spanning<br>nahoma<br>nahoma<br>to Demonstration<br>James Learner | E-Braging<br>E-Braging<br>E-Mark Bances | E - Reaching<br>K - Recency Rended |                |                 |                 |  |
| Student<br>Name                                      | List - As<br>Grade<br>Level \$                                            | Race /<br>Ethnicity                                                                                                    | ELL :                                                                                                    | EOG -                                                                                                    | ELA - Be                                                                                                    | Retained \$ | arner<br>SWD ‡                                                                                                    | Days<br>Absent \$                                        |                                                                              |                                         | Ac                                 | hievement      |                 |                 |  |
| <u>Gainer .</u><br>Rodrick D                         | 09                                                                        | WHITE, NOT<br>OF<br>HISPANIC<br>ORIGIN                                                                                                    |                                                                                                    | Y                                                                                                    |                                                                                                    |             |                                                                                                    | 31                                                       | 15-                                                                          | 6 Spring MilestonesE                    | 00 (1-48)                          | UATH<br>(2134) | 901E<br>(1-664) | 50C1<br>(2-521) |  |
| Pidoson .<br>Trenton E                               | 09                                                                        | WHITE, NOT<br>OF<br>HISPANIC<br>ORIGIN                                                                                                    |                                                                                                    |                                                                                                    |                                                                                                    |             |                                                                                                    | o                                                        | 15-                                                                          | 6 Spring MilestonesE                    | 56 EA<br>(1-446)                   | VATH<br>(1-454 | 508<br>(1473)   | 9003<br>(1-447) |  |

2. The Achievement Column displays the most recent EOC/EOG Assessment scores. The score consists of a single digit (1-4) indicating the Achievement Level, followed by a three digit number indicating the raw score.

| Student                    | t List - A       | ssessment - M                       | ilestone | sEOG - | ELA - B  | eginning L  | earner |                  |                                                                                           |  |  |  |  |
|----------------------------|------------------|-------------------------------------|----------|--------|----------|-------------|--------|------------------|-------------------------------------------------------------------------------------------|--|--|--|--|
| Student<br>Name 🗘          | Grade<br>Level 🗘 | Race /<br>Ethnicity                 | ELL ¢    | ED ‡   | Gifted ‡ | Retained \$ | swd \$ | Days<br>Absent ‡ | Achievement                                                                               |  |  |  |  |
| <u>Gainer</u><br>Rodrick D | 09               | WHITE, NOT<br>OF HISPANIC<br>ORIGIN |          | Y      |          |             |        | 31               | 15-18 Sping Materian ECO                                                                  |  |  |  |  |
| Pidaeon _<br>Trenton E     | 09               | WHITE, NOT<br>OF HISPANIC<br>ORIGIN |          |        |          |             |        | O                | COL     Dot     Most     AL       (Bac)     (Bac)     (Bac)     (Bac)     (Bac)     (Bac) |  |  |  |  |

3. Click a data point to view the test **Strands/Domains** and the **Value** scored by the student in each Strand/Domain.

| School Year | Grade Level | Administration | Strand                                                                                      | Measure           | Value |                    |
|-------------|-------------|----------------|---------------------------------------------------------------------------------------------|-------------------|-------|--------------------|
| 2015 - 2016 | 08          | Spring         | Reading and Vocabulary                                                                      | Mastery Category  | 1     | Remediate Learning |
|             |             |                | Reading and Vocabulary - Reading Status                                                     | Reading Status    | -     | Below Grade Level  |
|             |             |                | Writing and Language                                                                        | Mastery Category  | 1     | Remediate Learning |
|             |             |                | Writing and Language - Extended<br>Writing Ideas Development,<br>Organization and Coherence | Points Earned     | 1     | 1 out of 4 Points  |
|             |             |                | Writing and Language - Language<br>Usage and Conventions                                    | Points Earned     | 1     | 1 out of 3 Points  |
|             |             |                | Writing and Language - Narrative<br>Writing                                                 | Points Earned     | 1     | 1 out of 4 Points  |
|             |             |                | Total Score                                                                                 | Achievement Level | 1     | Beginning Learner  |
|             |             |                |                                                                                             | Lexile Numeric    | 910   |                    |
|             |             |                |                                                                                             | Scale Score       | 448   |                    |
| 2014 - 2015 | 07          | Spring         | Reading and Vocabulary                                                                      | Reading Status    | 1     | Below Grade Level  |
|             |             |                | Writing and Language - Extended<br>Writing: Ideas                                           | Points Earned     | 1     | 1 out of 4 Points  |
|             |             |                | Writing and Language - Extended<br>Writing: Language                                        | Points Earned     | 1     | 1 out of 3 Points  |
|             |             |                | Writing and Language - Narrative<br>Writing                                                 | Points Earned     | 1     | 1 out of 4 Points  |
|             |             |                | Total Score                                                                                 | Achievement Level | 1     | Beginning Learner  |
|             |             |                |                                                                                             | Lexile Numeric    | 805   |                    |
|             |             |                |                                                                                             | Scale Score       | 413   |                    |

 Click any hyperlinked item to produce a comparison of the student's score to the district, and state. This is valuable data that may be shared in a Parent-Teacher Conference.

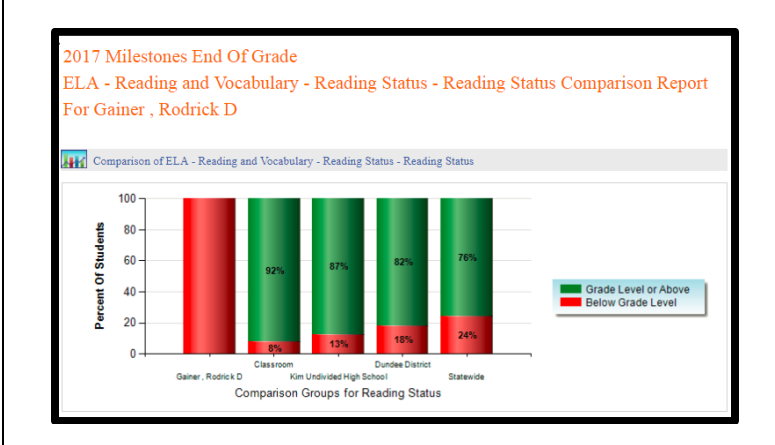